## Kurzanleitung BigBlueButton

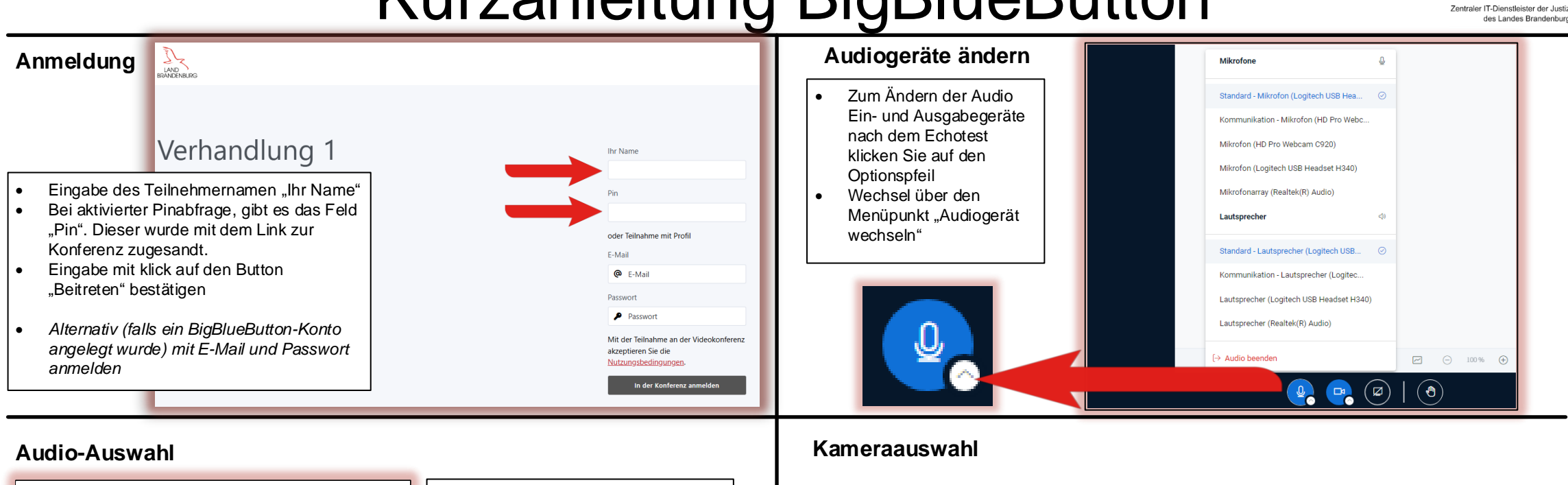

Nach der Anmeldung öffnet sich

Auswahl aktiv sprechend oder nur

Browserbestätigung nach Audio-

und Videofreigabe, diese zwingend

Eine Teilnahme ohne Mikrofon ist

per Telefon möglich. Hierzu beim

das Audio-Popup-Fenster

mithörend an der Konferenz

automatischer Echotest mit

Echotest "Mit dem Telefon

teilnehmen" wählen.

Mikofontest (bis zu 15 Sec.)

teilnehmen

bestätigen

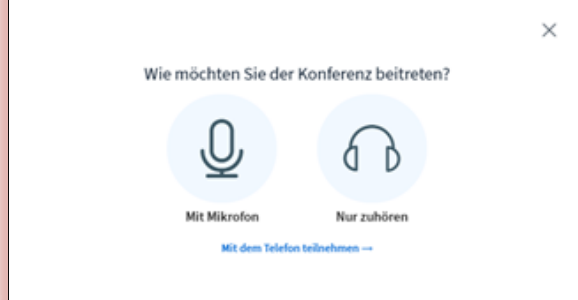

Menüpunkte

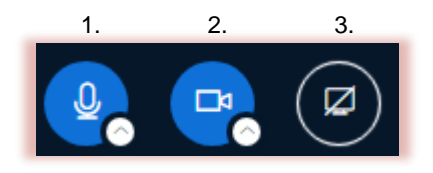

1. Mikrofon: Freischalten/Stummschalten

- 2. Webcam freigeben/Webcamfreigabe beenden
- 3. Bildschirm freigeben/Bildschirmfreigabe beenden (sofern diese Berechtigung von einem Moderator gegeben wurde)

Version 1.1 Stand 20.01.2025 © ZenIT I SG 4.2

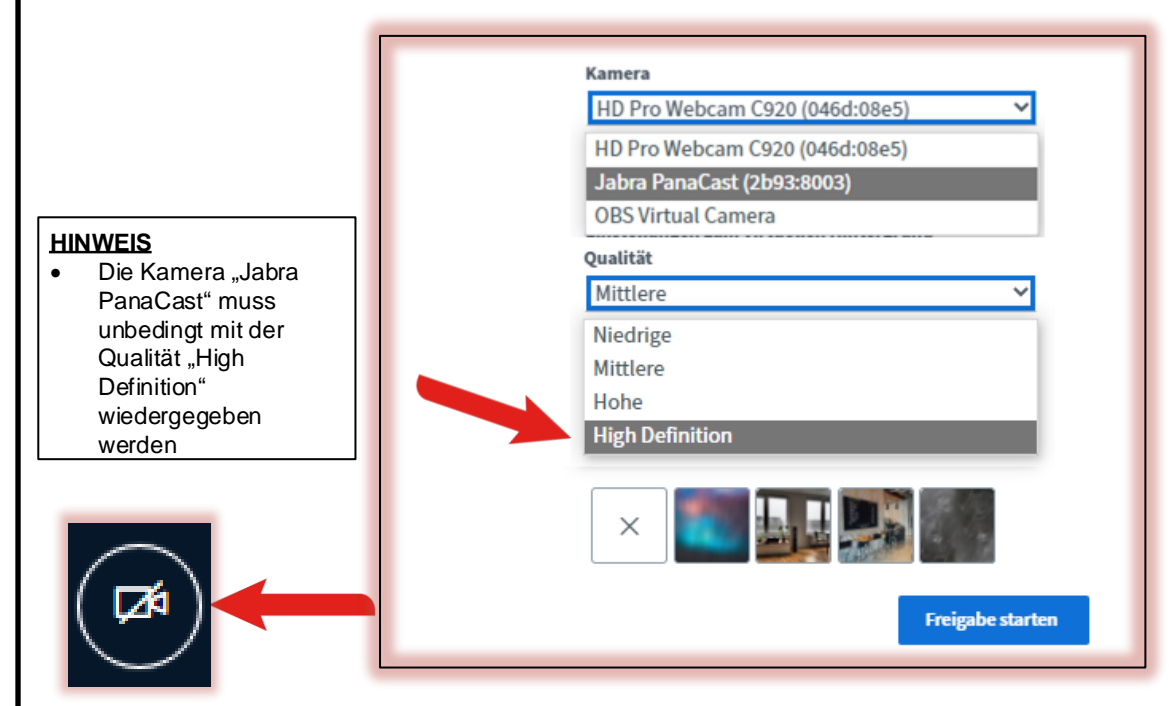

ZenI

- Unter dem Menüpunkt "Webcam Freigeben" können Sie die gewünschte Webcam, sowie einen Hintergrund auswählen.
- Unter "Webcameinstellungen" können Sie mehr als nur eine Webcam auswählen, um an der Videokonferenz teilzunehmen.
- virtuelle Hintergründe sind nur bei den Browsern Chrome und Firefox auf dem Desktop und unter Android verfügbar. In Safari und allen Browsern unter iOS steht diese Funktion nicht zur Verfügung.